Follow same basic process for ST / OT entry for other employees. Be careful that you have the correct worksheet and that you enter time on the right pay code!

To pay an employee for straight time or overtime you will have to enter the time on a worksheet.

First go to the worksheet in PAC Skyward. (Click on Human Resources, Payroll, Curr. Payroll, and Payroll Worksheet)

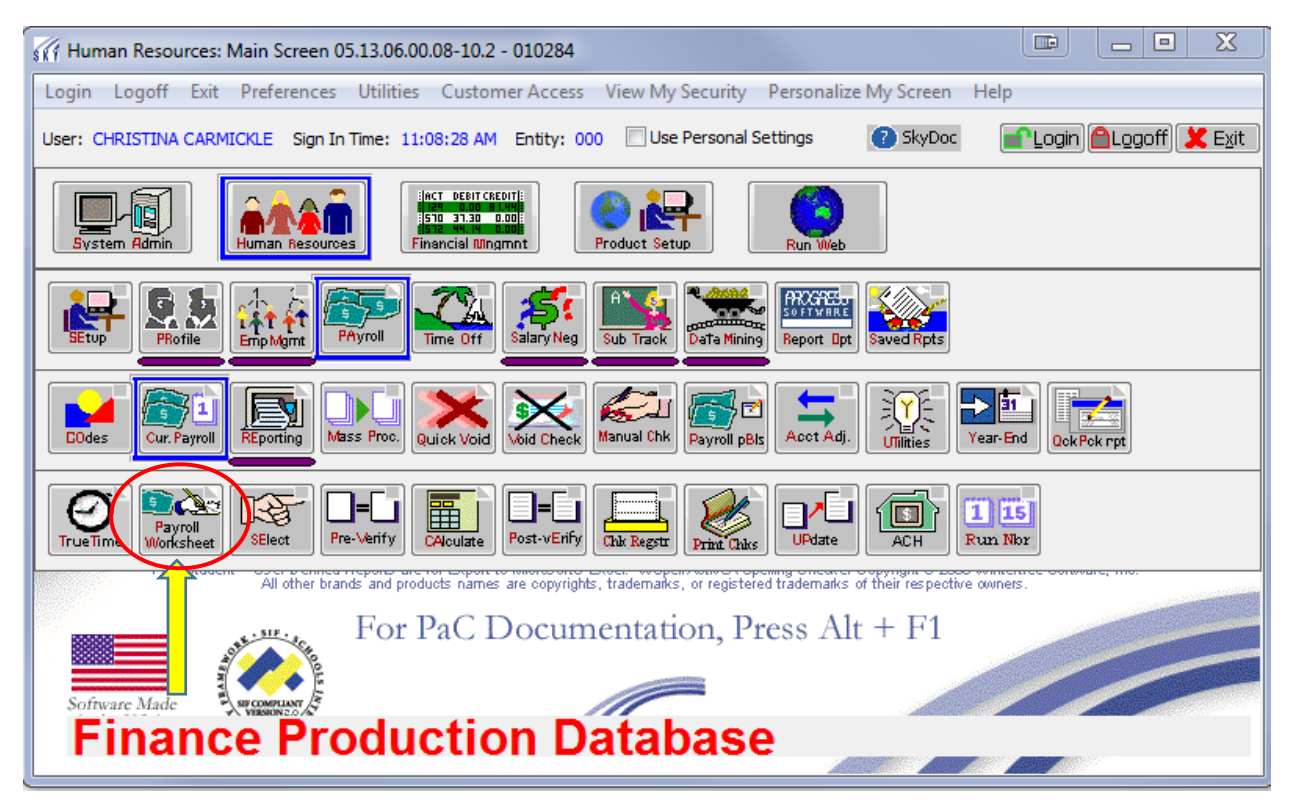

Next you will pick a worksheet

You will have a list of worksheets in the Worksheet Master on the left side of the screen.

The right side of the screen will display the contents of the worksheet.

Highlight the worksheet you need to work in.

Click the Entry button under Detail.

| Workshee                       | t Master            |                     |   | Dei Dei             | ail for Select | ted Workshe | et Master |                  |   | Master          |
|--------------------------------|---------------------|---------------------|---|---------------------|----------------|-------------|-----------|------------------|---|-----------------|
| Description                    | Last Import<br>Date | Last Import<br>Time | - | * Employee Name     | Emp<br>Type    | Pay<br>Code | Amount    | Factor/<br>Hours | * | <u>/S</u> ele   |
| 0031 Custodial Reg EE ST OT    |                     |                     |   |                     | 1000           |             |           | 1                | 3 |                 |
| 0031 Food Service Reg EE ST C  |                     |                     | Ε |                     |                |             |           |                  |   | 🕂 <u>A</u> de   |
| 0031 Other Classified ST OT    |                     |                     |   |                     |                |             |           |                  |   | 20 Ec           |
| 0031 ParaProfessional Reg EE S |                     |                     |   |                     |                |             |           |                  |   | Dole            |
| 0031 Sub Clerical              |                     |                     |   |                     |                |             |           |                  |   | Dele            |
| 0031 Sub Custodian             |                     |                     |   | 1.11                |                |             |           |                  |   | 2.3Re           |
| 0031 Sub Food Service          |                     | Ť                   |   |                     |                |             |           |                  |   | Histo           |
| 0031 Sub Para Professional     |                     |                     |   |                     |                |             |           |                  |   | Repo            |
| 0041 Custodial Reg EE ST OT    |                     |                     |   |                     |                |             |           |                  | 3 | Clos            |
| 0041 Food Service Reg EE ST C  |                     |                     |   |                     |                |             |           |                  | 3 | CiOs            |
| 0041 ParaProfessional Reg EE   |                     |                     |   |                     |                |             |           |                  | 1 | Detai           |
| 0041 Sub Clerical              |                     |                     |   |                     |                |             |           |                  | 1 | -               |
| 0041 Sub Custodian             |                     |                     |   |                     |                |             |           |                  |   |                 |
| 0041 Sub Food Service          |                     |                     |   |                     |                |             |           |                  |   |                 |
| 0041 Sub Para Professional     |                     |                     |   |                     |                |             |           |                  |   | $ \rightarrow $ |
| 0061 Custodial Reg EE ST OT    |                     |                     |   |                     |                |             |           |                  |   |                 |
| 0061 Food Service Reg EE ST C  |                     |                     |   |                     |                |             |           |                  |   |                 |
| 0061 ParaProfessional Reg EE S |                     |                     |   |                     |                |             |           |                  |   |                 |
| 0061 Sub Clerical              |                     |                     |   |                     |                |             |           |                  |   |                 |
| 0061 Sub Custodian             |                     |                     |   |                     |                |             |           |                  |   |                 |
| 0061 Sub Food Service          |                     |                     |   |                     |                |             |           |                  |   |                 |
| 0061 Sub Para Professional     |                     |                     | - |                     |                |             |           |                  | - |                 |
| Lookup: 0031                   | Sub Food Ser        | vice                |   | * = record has been | imported i     | nto payroll |           |                  | _ |                 |
| = worksheet completed          | Complet             | a Worksheet         |   |                     |                |             |           |                  | W | eb Optio        |

This will open up the worksheet.

This is the opened worksheet. If names were listed in the previous screen you would see them here. If the worksheet is empty you will have to ADD the employees you need to pay.

Click the +Add button.

|                                                                                                    | ast Used Parameter | s                     |                |            |                                               |                                                                         |         |   |                          |
|----------------------------------------------------------------------------------------------------|--------------------|-----------------------|----------------|------------|-----------------------------------------------|-------------------------------------------------------------------------|---------|---|--------------------------|
|                                                                                                    |                    |                       | Worksheet Er   | ntries     |                                               |                                                                         |         |   | <b>∥</b> ∗ <u>B</u> uild |
| * Employee Name                                                                                                    | Pay<br>Code        | Factor/<br>Hours      | Pay Rate       | Total Pay  | Account Nu                                    | mber                                                                    |         |   | Mimpo<br>R Purg          |
|                                                                                                    |                    |                       |                |            |                                               |                                                                         |         |   | CRefres<br>Help          |
|                                                                                                    |                    |                       |                |            |                                               |                                                                         |         |   | + Add                    |
|                                                                                                    |                    |                       |                |            |                                               |                                                                         |         |   | Delet                    |
| •                                                                                                    |                    |                       |                |            |                                               |                                                                         |         | + | Close                    |
|                                                                                                    |                    |                       |                |            |                                               |                                                                         | Lookup: |   | Quick Ad                 |
| Total                                                                                                    | Pay: 0.00          | Total Fact            | or/Hours: 0.00 | 1          | Fotal Retirer                                 | ment Hours: 0.(                                                         | 00      |   |                          |
| Total                                                                                                    | Pay: 0.00          | Total Fact            | or/Hours: 0.00 | Off Hours  | Fotal Retiren                                 | nent Hours: 0.1                                                         | 00      |   | Roll Bac                 |
| Total<br>Employee:<br>Employee Type:                                                                                | Pay: 0.00          | Total Fact<br>Buildir | or/Hours: 0.00 | Off Hours  | Fotal Retirer                                 | nent Hours: 0.1<br>0.0000<br>Check Location                             | :       |   | Roll Back                |
| Total<br>Employee:<br>Employee Type:<br><b>Updateable Inform</b><br>Pay Record<br>Pay Code:                         | Pay: 0.00<br>ation | Total Fact<br>Buildir | or/Hours: 0.00 | ) T        | Fotal Retirer                                 | nent Hours: 0.1                                                         | :       |   | Roll Bac                 |
| Total<br>Employee:<br>Employee Type:<br>Updateable Inform.<br>Pay Record<br>Pay Code:<br>.ccount Number:            | Pay: 0.00<br>ation | Total Fact<br>Buildir | or/Hours: 0.00 | off Hours  | Fotal Retirer                                 | nent Hours: 0.1<br>0.0000<br>Check Location<br>Job Code                 | :       |   | Roll Bad                 |
| Total<br>Employee:<br>Employee Type:<br>Updateable Inform<br>Pay Record<br>Pay Code:<br>ccount Number:<br>Pay Rate: | Pay: 0.00<br>ation | Total Fact<br>Buildir | or/Hours: 0.00 | o ff Hours | Fotal Retirer         9 Per Day:         0.00 | nent Hours: 0.1<br>0.0000<br>Check Location<br>Job Code<br>Total Pay: 0 | 00<br>: |   | Roll Bac                 |

The add button opens another screen, where you will select employees.

You will type the name key of the employee you want in the box. A list of names will show in the box to the left.

| ection Parameters La | st Used Paramete  | rs                |                  |                           |                                 |                               |
|----------------------|-------------------|-------------------|------------------|---------------------------|---------------------------------|-------------------------------|
|                      |                   |                   | Worksheet I      | Entries                   | _                               | <b>I</b> ≰ <u>B</u> ui        |
| mployee Name         | Pay<br>Code       | Factor/<br>Hours  | Pay Rate         | Total Pay Account Num     | b                               |                               |
| HR\PA\CP\PW          | ∿PW - 2070 - Pa   | yroll Workshe     | et               |                           |                                 |                               |
| Name CR.             | AFT COSTENA D     |                   |                  | CRAFTCO                   | osopo 🌒 🚮 📢                     | Close                         |
|                      |                   | A                 | ctive Pay Record | s in Selected Parameters  |                                 | Rep                           |
| Pay<br>Code Ac       | count Number      |                   |                  | Pay Rate                  | Factor/ Frequency<br>Hours Code | Frequency A Clo:<br>Pays/Year |
| HFSST 41             | L00E7600 750      | 9009-0000         | 0 00000 00000    | 7,7900                    | 0.0000 24                       | 24 Lick A                     |
|                      |                   |                   |                  |                           |                                 | -                             |
|                      |                   |                   |                  |                           |                                 | ▶ oll Ba                      |
| Er Display all       | active pay record | s for this employ | yee I            | Number of Worksheet Entri | es to Create: 1                 |                               |
| ploye Lookup using   | name key to add   | a record.         |                  |                           |                                 | C SkyDoc                      |
| Pay Record           |                   | -                 |                  |                           |                                 | <u>O</u> K                    |
| ount Number:         |                   |                   |                  | 20 Edit                   | Job Code                        | ( <mark>) (</mark> Cano       |
| Pay Rate:            | 0.0000 Fact       | or/Hours:         | 0.00 🕅 Reti      | re Hours: 0.00            | Total Pay: 0.00                 |                               |
|                      |                   |                   |                  |                           |                                 |                               |

| ection Parameters                      | ast Used Parameter                                                                                                    | 5                                                                                                    |                                                                                    |               |               |                             |                   |                                           |                                |
|----------------------------------------|----------------------------------------------------------------------------------------------------|----------------------------------------------------------------------------------------------------|------------------------------------------------------------------------------------|---------------|---------------|-----------------------------|-------------------|-------------------------------------------|--------------------------------|
| 1                                      |                                                                                                    |                                                                                                    | Worksheet                                                                          | Entries       |               |                             |                   | 1.                                        | Bul                            |
| mployee Name                           | Pay<br>Code                                                                                                    | Factor/<br>Hours                                                                                             | Pay Rate                                                                           | Total Pay     | AccountNum    | ber                         |                   | *                                         | Imp<br>Fun                     |
| HR\PA\CP\P                             | W\PW - 2070 - Paj                                                                                                    | roll Workshe                                                                                                 | et                                                                                 |               |               |                             |                   | 23                                        | Help                           |
| Pay<br>Code                            | ADAIRERIN<br>ADAIRSTA000 <<br>ADAIRSTA000 <<br>ADAMSCHR000 <<br>ADAMSCHR000 <<br>ADAMSGAI000 <<br>ADAMSJAN000 <<br>ADAMSJAN000 <<br>ADAMSJAT000 < | ADAIR ERIN<br>ADAIR-MITC<br>ADAMES TEO<br>ADAMS CHRI<br>ADAMS ERIN<br>ADAMS GAIL<br>ADAMS JANE<br>ADAMS JEFF | ><br>HELL STACY R<br>DORA><br>STOPHER MASL<br>KATHERN><br>M><br>D><br>REY BALLARD> | OBIN><br>AND> | ADAIRE        | RIODO I IIII                | ncy Freq.<br>Pays | Select<br>Qose<br>uency *<br>s/Year<br>24 | • Add<br>Delie<br>Rend<br>Clos |
| Er Display a                           | Il active pay records<br>g name key to add a                                                                                                    | for this employ<br>record.                                                                                   | ee i                                                                               | Number of Wor | iksheet Entri | es to Create: 1             | <b>1</b>          | yDoc                                      | oll Ba                         |
| Pay Code:<br>Dunt Number:<br>Pay Rate: | 0.0000 Facto                                                                                                    | r/Hours:                                                                                                    | 0.00 🕅 Reti                                                                        | re Hours:     | 0.00          | Job Code<br>Total Pay: 0.00 |                   |                                           | DK<br>Jano                     |
|                                        |                                                                                                    |                                                                                                    |                                                                                    |               |               |                             |                   |                                           |                                |

When you have the name you want, click the select button.

If there is more than one Paycode listed, pick the valid pay code. Here are examples. An hourly paycode worksheet will be on the website.

| HSSFT | Food Service Sub ST     |
|-------|-------------------------|
| HCUST | Custodial Sub ST        |
| HTAST | Paraprofessional Sub ST |
| HCLST | Clerical Sub ST         |

| election Parameters La     | st Used Parameters                                                                                                    |                    |               |              |                    |                                              |                              |              |
|----------------------------|----------------------------------------------------------------------------------------------------|--------------------|---------------|--------------|--------------------|----------------------------------------------|------------------------------|--------------|
| 2                          |                                                                                                    |                    | Worksheet E   | ntries       |                    |                                              |                              | /x Build     |
| Employee Name              | Pay<br>Code                                                                                                    | Factor/<br>Hours   | Pay Rate      | Total Pay    | Account Num        | ber                                          |                              | Impo<br>Purg |
| HR\PA\CP\PW                | \PW - 2070 - Payro                                                                                                    | ll Worksheet       |               |              |                    |                                              |                              |              |
| Name ADI                   | DISON TERRACE AND<br>ADDISTER000 <ad< td=""><td>REW<br/>DISON TERRA</td><td>ACE ANDREW&gt;</td><td></td><td>\rm addiste</td><td>2R000 🚺 🖬 📢</td><td>Select</td><td>t<br/>] Delet</td></ad<> | REW<br>DISON TERRA | ACE ANDREW>   |              | \rm addiste        | 2R000 🚺 🖬 📢                                  | Select                       | t<br>] Delet |
|                            |                                                                                                    | Activ              | e Pay Records | in Selected  | Parameters         | Vie                                          |                              | Repor        |
| Pay<br>Code Ac<br>HFSST 41 | count Number<br>LOOE7600 7500 9                                                                                                    | 009 00000 0        | 0000 00000    |              | Pay Rate<br>9.0800 | Factor/ Frequency<br>Hours Code<br>0.0000 24 | Frequency<br>Pays/Year<br>24 | UICLOSE      |
| Et Display all             | active pay records for                                                                                                    | this employee      | N             | lumber of Wo | rksheet Entrie     | es to Create: 1                              | <u>к</u>                     | oll Bad      |
| ploye Lookup using         | name key to add a re                                                                                                    | cord.              |               |              |                    |                                              | SkyDoc                       |              |
| Pay Code:<br>ount Number:  |                                                                                                    |                    |               | 00 Edit      |                    | Job Code                                     | )                            | Cancel K     |
| Pay Rate:                  | 0.0000 Factor/H                                                                                                    | ours: 0            | . 00 🔳 Retir  | e Hours:     | 0.00               | Total Pay: 0.00                              |                              |              |
|                            | 00/160                                                                                                    |                    |               |              |                    |                                              | -                            | sizari -     |

Now the record appears on the worksheet detail. For substitute employees the default pay code is straight time. All the pay codes end in **ST**. If you need to pay overtime to a substitute, please call payroll. We will have to set up the code on the employee and make the overtime code a valid code for use in the worksheet.

To enter the employee hours to be paid.

Your cursor will be in the Factor/Hours box.

Enter the hours. 1, 1.25, 1.5, 1.75, 2, etc.

| Selection Parame                                                                                                    | ters                                                                   | t Used Paramete                                                     | rs                                    |                  |                                 |                                       |                                                   |                             |                                           |         |
|----------------------------------------------------------------------------------------------------|------------------------------------------------------------------------|---------------------------------------------------------------------|---------------------------------------|------------------|---------------------------------|---------------------------------------|---------------------------------------------------|-----------------------------|-------------------------------------------|---------|
|                                                                                                    |                                                                        |                                                                     |                                       | Worksheet        | Entries                         |                                       |                                                   |                             |                                           |         |
| * Employee Name                                                                                                    | 2                                                                      | Pay<br>Code                                                         | Factor/<br>Hours                      | Pay Rate         | Total Pay                       | Account Nur                           | iber                                              |                             |                                           |         |
| ADDISON, TER                                                                                                    | RACE AN                                                                | DREV HFSST                                                          | 0.000                                 | 7.7900           | 0.00                            | 4100E760                              | 7500 90                                           | 00000                       | 0000 0000                                 |         |
|                                                                                                    |                                                                        |                                                                     |                                       |                  |                                 |                                       |                                                   |                             |                                           |         |
|                                                                                                    |                                                                        |                                                                     |                                       |                  |                                 |                                       |                                                   |                             |                                           |         |
|                                                                                                    |                                                                        |                                                                     |                                       |                  |                                 |                                       |                                                   |                             |                                           |         |
|                                                                                                    |                                                                        |                                                                     |                                       |                  |                                 |                                       |                                                   |                             |                                           |         |
|                                                                                                    |                                                                        |                                                                     |                                       |                  |                                 |                                       |                                                   |                             |                                           |         |
|                                                                                                    |                                                                        |                                                                     |                                       |                  |                                 |                                       |                                                   |                             |                                           |         |
| <pre> * = record has </pre>                                                                                                    | been in                                                                | nported into pa                                                     | ayroll.                               |                  |                                 |                                       |                                                   | Lookup:                     | +<br>ADDISTEROO                           | · · · · |
| <pre>* = record has Employee:</pre>                                                                                                | been in<br>Total Pa<br>ADDISO                                          | nported into pa<br>y: 0.00<br>N, TERRACE AND                        | ayroll.<br>Total F.                   | actor/Hours: 0.0 | D0<br>neOff Hour                | Total Retiren                         | ent Hours: (                                      | Lookup:                     | +<br>ADDISTEROC                           |         |
| <pre>     Employee: Employee Type: </pre>                                                                                          | been in<br>Total Pa<br>ADDISOI<br>HRLY                                 | nported into pa<br>y: 0.00<br>N, TERRACE AND<br>HOURLY SUB E        | ayroll.<br>Total F.<br>DREW           | actor/Hours: 0.1 | 00<br>neOff Hour<br>DISTRICT-WI | Total Retiren<br>s Per Day: 0<br>DE P | ent Hours:(<br>.0000<br>Check Locat               | Lookup:                     | ▶<br>ADDISTEROC<br>DISTRICT-W             | 10E     |
| <pre>     Employee:     Employee Type:     Updateable In </pre>                                                                    | been in<br>Total Pa<br>ADDISOI<br>HRLY                                 | y: 0.00<br>N, TERRACE AND<br>HOURLY SUB E                           | ayroll.<br>Total Fi<br>DREW<br>EMP Bu | actor/Hours: 0.0 | 20<br>neOff Hour<br>DISTRICT-WI | Total Retiren<br>s Per Day: 0<br>DE P | ent Hours: (<br>.0000<br>Check Locat              | Lookup:                     | ▶<br>ADDISTEROC<br>DISTRICT-W             | )0      |
| <pre> Employee: Employee Type: Updateable In Pay Record Pay Code: </pre>                                                           | been in<br>Total Pa<br>ADDISOI<br>HRLY<br>Iformati                     | nported into pa<br>y: 0.00<br>N, TERRACE AND<br>HOURLY SUB E<br>ion | ayroll.<br>Total Fr<br>DREW<br>EMP Bu | actor/Hours: 0.1 | 00<br>NeOff Hour<br>DISTRICT-WI | Total Retiren<br>s Per Day: 0<br>DE P | ent Hours: (<br>.0000<br>Check Locat              | Lookup:<br>0.00<br>on: 9000 | ADDISTEROC<br>DISTRICT-W                  | )0      |
| <ul> <li>Employee:</li> <li>Employee Type:</li> <li>Updateable II<br/>Pay Record<br/>Pay Code:</li> </ul>                          | been in<br>Total Pa<br>ADDISOI<br>HRLY<br>Iformati                     | N, TERRACE AND<br>HOURLY SUB E                                      | ayroll.<br>Total Fr<br>DREW<br>EMP Bu | actor/Hours: 0.4 | 00<br>NeOff Hour<br>DISTRICT-WI | Total Retiren<br>s Per Day: 0<br>DE P | ent Hours: (<br>. 0000<br>Check Locat             | Lookup:<br>0.00<br>on: 9000 | <pre>     ADDISTEROC     DISTRICT-W</pre> | /IDE    |
| <ul> <li>Employee:</li> <li>Employee Type:</li> <li>Updateable In<br/>Pay Record<br/>Pay Code:</li> <li>Account Number:</li> </ul> | been in<br>Total Pa<br>ADDISOI<br>HRLY<br>iformati<br>HFSST<br>4100E76 | N, TERRACE AND<br>HOURLY SUB E<br>HOURLY SUB E<br>ON                | ayroll.<br>Total F.<br>DREW<br>EMP Bu | actor/Hours: 0.0 | 20<br>neOff Hour<br>DISTRICT-WI | Total Retiren<br>s Per Day: 0<br>DE P | ent Hours: (<br>. 0000<br>Check Locat<br>Job Code | Lookup:<br>0.00<br>on: 9000 | +<br>ADDISTEROC<br>DISTRICT-W             | /IDE    |

When you enter the hours in the detail section the value will appear in the listing.

| ocicculor rai ane                                                                                         | ters Last Us                                                                              | ed Parameter                                                                                     | rs                                                      |                                                                  | ļ                                          |                                                |                                                                    |                                     |                              |         |
|----------------------------------------------------------------------------------------------------|-------------------------------------------------------------------------------------------|--------------------------------------------------------------------------------------------------|---------------------------------------------------------|------------------------------------------------------------------|--------------------------------------------|------------------------------------------------|--------------------------------------------------------------------|-------------------------------------|------------------------------|---------|
|                                                                                                    |                                                                                           |                                                                                                  |                                                         | Workshee                                                         | t Entries                                  |                                                |                                                                    |                                     |                              | 1.      |
| * Employee Name                                                                                           | 1                                                                                         | Pay<br>Code                                                                                      | Factor/<br>Hours                                        | Pay Rate                                                         | Total Pay                                  | Account Nu                                     | mber                                                               |                                     |                              | ^ 💽     |
| ADDISON, TER                                                                                              | RACE ANDRE                                                                                | VHFSST                                                                                           | 66.00                                                   | 7.7900                                                           | 514.14                                     | 4100E760                                       | 0 7500 900                                                         | 9 00000                             | 00000 0000                   |         |
|                                                                                                    |                                                                                           |                                                                                                  |                                                         |                                                                  |                                            |                                                |                                                                    |                                     |                              |         |
|                                                                                                    |                                                                                           |                                                                                                  |                                                         |                                                                  |                                            |                                                |                                                                    |                                     |                              |         |
|                                                                                                    |                                                                                           |                                                                                                  |                                                         |                                                                  |                                            |                                                |                                                                    |                                     |                              |         |
|                                                                                                    |                                                                                           |                                                                                                  |                                                         |                                                                  |                                            |                                                |                                                                    |                                     |                              |         |
|                                                                                                    |                                                                                           |                                                                                                  |                                                         |                                                                  |                                            |                                                |                                                                    |                                     |                              |         |
|                                                                                                    |                                                                                           |                                                                                                  |                                                         |                                                                  |                                            |                                                |                                                                    |                                     |                              |         |
| < □<br>= record has                                                                                       | been impo                                                                                 | rted into pa                                                                                     | iyroll.                                                 |                                                                  |                                            |                                                |                                                                    | Lookup:                             | ►<br>ADDISTER0               | 00 Qui  |
| Feedback                                                                                                  | <b>been impo</b><br>Total Pay:                                                            | rted into pa                                                                                     | iyroll.<br>Total Fi                                     | actor/Hours: 6                                                   | 6.00                                       | Total Retirer                                  | nent Hours: 6                                                      | Lookup:<br>6.00                     | ►<br>ADDISTER0               | 00 Quik |
| Employee:                                                                                                 | <b>been impo</b><br>Total Pay:<br>ADDISON, T                                              | rted into pa                                                                                     | nyroll.<br>Total Fi                                     | actor/Hours: 6                                                   | 6.00<br>TimeOff Hour                       | Total Retirer<br>s Per Day:(                   | nent Hours: 6                                                      | Lookup:<br>6.00                     | ►<br>ADDISTERO               | 00 Quik |
| Employee Type:                                                                                            | been impo<br>Total Pay:<br>ADDISON, T<br>HRLY H                                           | rted into pa<br>514.14<br>ERRACE AND<br>OURLY SUB E                                              | Total Fa                                                | actor/Hours: 6<br>السلاقي المراجع                                | 6.00<br>ImeOff Hour<br>DISTRICT-WI         | Total Retirer<br>s Per Day: (<br>DE P          | nent Hours: 6<br>0.0000<br>Check Locatio                           | Lookup:<br>6.00<br>on: 9000         | ►<br>ADDISTERO<br>DISTRICT-V | 00 Quid |
| <pre>Employee:<br/>Employee Type:<br/>Updateable In<br/>Pay Record</pre>                                  | been impo<br>Total Pay:<br>ADDISON, T<br>HRLY H                                           | rted into pa<br>514.14<br>ERRACE AND<br>OURLY SUB E                                              | nyroll.<br>Total Fa<br>REW<br>MP Bui                    | actor/Hours: 6<br>السلام الم                                     | 6.00<br>ImeOff Hour<br>DISTRICT-WI         | Total Retirer<br>s Per Day: (<br>DE P          | nent Hours: 6<br>0.0000<br>Check Locatio                           | Lookup:<br>6.00<br>m: 9000          | ADDISTERO                    | 00 Quik |
| <ul> <li>Employee:</li> <li>Employee Type:</li> <li>Updateable In<br/>Pay Record<br/>Pay Code:</li> </ul> | been impo<br>Total Pay:<br>ADDISON, T<br>HRLY H<br>Iformation<br>HFSST H                  | rted into pa<br>514.14<br>ERRACE AND<br>OURLY SUB E                                              | ayroll.<br>Total Fa<br>IREW<br>IMP Bui                  | actor/Hours: 6<br>iding: 9000                                    | 6.00<br><u>TimeOff</u> Hour<br>DISTRICT-WI | Total Retirer<br>s Per Day: (<br>DE P          | nent Hours: 6<br>0.0000<br>Check Locatio                           | Lookup:<br>6.00<br>m: 9000          | ADDISTERO                    | 00 Quik |
| Employee:<br>Employee Type:<br>Updateable In<br>Pay Record<br>Pay Code:<br>ccount Number:                 | been impo<br>Total Pay:<br>ADDISON, T<br>HRLY H<br>Iformation<br>HFSST H<br>4100E7600     | rted into pa<br>514.14<br>ERRACE AND<br>OURLY SUB E<br>rly Sub FS<br>7500 9009 00                | ayroll.<br>Total Fi<br>REW<br>MP Bui                    | actor/Hours: G<br>interior (interior) (interior)<br>ilding: 9000 | 6.00<br>ImeOff Hour<br>DISTRICT-WI         | Total Retirer<br>s Per Day: (<br>DE P          | nent Hours: 6<br>0.0000<br>Check Locatio<br>Job Code               | Lookup:<br>6.00<br>m: 9000<br>76030 | ADDISTERO                    | 00 Quik |
| Employee:<br>Employee Type:<br>Updateable In<br>Pay Record<br>Pay Code:<br>ccount Number:<br>Pay Rate:    | been impo<br>Total Pay:<br>ADDISON, T<br>HRLY H<br>formation<br>HFSST H<br>4100E7600<br>7 | rted into pa<br>514.14<br>ERRACE AND<br>OURLY SUB E<br>rly Sub FS<br>7500 9009 00<br>.7900 Facto | Ayroll.<br>Total Fa<br>REW<br>MP Bui<br>1000 00000 0000 | actor/Hours: 64                                                  | 6.00<br>ImeOff Hour<br>DISTRICT-WI         | Total Retirer<br>s Per Day: (<br>DE P<br>66.00 | nent Hours: 6<br>0.0000<br>Check Locatio<br>Job Code<br>Total Pay: | Lookup:<br>6.00<br>m: 9000<br>76030 | ADDISTERO                    | VIDE P  |

To enter another person push the + Add button again.

If you select an employee that is not eligible for the paycode, you will get a message as shown below.

You can move to the next valid employee using the blue and pink arrows.

|          |           |                        | 5.X.               | (im)             | F. Maria         |                |                 |              |         | A. Bu        |
|----------|-----------|------------------------|--------------------|------------------|------------------|----------------|-----------------|--------------|---------|--------------|
| -        |           | Davi                   | Ensteal            | worksneet        | Entries          |                |                 |              |         | V× Do        |
| Employee | Name      | Code                   | Hours              | Pay Rate         | Total Pay Ac     | count Numb     | er              |              | -       | - Int        |
| ADDISON  | I, TERRAC | E ANDREV HESST         | 66.00              | 7.7900           | 514.14 41        | L00E7600       | 7500 9009 000   | 000 00000 00 | 000     | Pur          |
| C        |           |                        | 10000000000        | 1                | 1                |                |                 |              |         | Refr         |
| H        | IR\PA\CP  | \PW\PW - 2070 - P      | ayroll Workshe     | et               |                  |                |                 |              |         | He           |
|          |           | AD                     |                    |                  |                  |                |                 |              | Stand I |              |
| _        | Name      | RACETTE JACQUES        | SYLVAIN            |                  | J                | RACETJA        | cooo I linfb    | < ID 🔰       | select  | - <u>A</u> c |
|          |           | ** This                | employee doo       | s not fit the se | lection parame   | eters. **      |                 |              | Close   | Dele         |
|          | 1         |                        | A                  | ctive Pay Record | s in Selected Pa | rameters       |                 |              |         | Rep          |
|          | Pay       |                        |                    |                  |                  |                | Factor/ Frequer | ncy Frequer  | icy 🔺   | ) Cļo        |
| = rec    | Code      | Account Number         |                    |                  | Pa               | y Rate         | Hours Code      | Pays/Ye      | ar      | hick A       |
|          |           |                        |                    |                  |                  |                |                 |              | _       |              |
|          |           |                        |                    |                  |                  |                |                 |              | -       |              |
|          |           |                        |                    |                  |                  | 1              |                 | 1            | •       |              |
| Fr       | Direla    |                        | da Gan Mein naadaa |                  |                  | have the state |                 | 5            |         | oll Ba       |
|          |           | y all active pay recor | as for this employ | /ee              | Number of works  | neetennes      | s to create: 1  |              |         |              |
| nploye   | Lookup u  | sing name key to add   | a record.          |                  |                  |                |                 | 🕜 SkyD       | oc      |              |
| Pay Re   | 1000      |                        |                    |                  |                  | _              |                 |              |         | J            |
| Pay (    | Code; HFS | SST Hrly Sub FS        |                    |                  |                  |                |                 |              |         | TÖK.         |
| ount Nur | mber: 410 | 0E7600 7500 9009 0     | 0000 00000 000     | 00               | 20 Edit          |                | Job Code 76030  |              |         | Cano         |
| Davi     | Datas     | 7 7900 5-              | tor Mours:         | 65 00 🕅 Rot      | re Hours         | FF 00          | Total Dave E14  | 14           |         |              |
| Payl     | Rate:     | 7.7900 Fac             | tor mours:         | ee. oo III keu   | re nours:        | 00.00          | 10tarray: 514.  |              |         |              |

When you get to the next record, hit select and it will be placed in the worksheet as before.

| lection Parameters ]La        | st Used Parameter  | S                |                 |               |                |                                 |                          |                     |
|-------------------------------|--------------------|------------------|-----------------|---------------|----------------|---------------------------------|--------------------------|---------------------|
|                               |                    |                  | Worksheet f     | Entries       |                |                                 |                          | /.× ₫               |
| imployee Name                 | Pay<br>Code        | Factor/<br>Hours | Pay Rate        | Total Pay     | Account Num    | nber                            | *                        | (Alm                |
| ADDISON, TERRACE AN           | NDREV HESST        | 66.00            | 7.7900          | 514.14        | 4100E7600      | 0 7500 9009 00000 (             | 0000 0000                |                     |
| HR\PA\CP\PW                   | \PW - 2070 - Pa    | roll Workshee    | t               |               |                |                                 | X                        | H                   |
| Name RA                       | MOS YADIRA CARI    | DAD              |                 |               | RAMOSY.        | AD000 🎚 📠 🚺                     | Close                    |                     |
|                               |                    | Ac               | tive Pay Record | s in Selected | Parameters     |                                 |                          | <b>J</b> <u>R</u> e |
| Pay<br>Code Ad                | count Number       |                  |                 |               | Pay Rate       | Factor/ Frequency<br>Hours Code | Frequency A<br>Pays/Year | Cļo                 |
| HESST 4                       | 10027600 7500      | 9009 00000       | 00000 00000     |               | 7.7900         | 0.0000 24                       | 24                       | uick                |
|                               |                    |                  |                 |               |                |                                 | -                        |                     |
|                               |                    |                  |                 |               |                |                                 | (h.                      | iol B               |
| Er Display all                | active pay records | for this employ  | ee l            | Number of Wo  | orksheet Entri | es to Create: 1                 |                          | Jun D               |
| view the next                 | t employee meetin  | selection para   | meters,         |               |                |                                 | SkyDoc                   |                     |
| Pay Record<br>Pay Code: HFSST | Hrly Sub FS        | _                |                 | -             | -              |                                 |                          | <u>C</u> K          |
| ount Number: 4100E7           | 600 7500 9009 00   | 000 00000 0000   | 10              | <b>⊘</b> Edit |                | Job Code 76030 👢                |                          | Çan                 |
| Pay Rate:                     | 7.7900 Facto       | r/Hours:         | 66.00 🕅 Reti    | re Hours:     | 66.00          | Total Pay: 514.14               |                          |                     |
|                               |                    |                  |                 |               |                |                                 |                          |                     |

Repeat as needed. The employees will be added to the worksheet.

| HR\PA\CP\PW\PW - 2070 - Pa        | yroll Worksheet    | 0031 Sub Food Se       | rvice - Employee | Key Sequen     | ce             |         |         |          | ×                         |
|-----------------------------------|--------------------|------------------------|------------------|----------------|----------------|---------|---------|----------|---------------------------|
| Selection Parameters Last Use     | d Parameters       | F                      |                  |                |                |         |         |          |                           |
|                                   |                    | Worksh                 | eet Entries      |                |                |         |         |          | <b>∥</b> x <u>B</u> uild  |
| * Employee Name                   | Pay Fa<br>Code H   | ctor/<br>ours Pay Rate | e Total Pay      | Account Numb   | ber            |         |         | *        |                           |
| ADDISON, TERRACE ANDREV           | HFSST 66           | .00 7.790              | 514.14           | 4100E7600      | 7500 9009      | 00000   | 00000 0 | 0000     |                           |
| DE QUEVEDO, ANN LICHTER           | HFSST 0            | .00 7.7900             | 0.00             | 4100E7600      | 7500 9009      | 00000   | 00000 0 | 0000     | <b>C</b> Re <u>f</u> resh |
| LA BRIE, JANET CAROL              | HFSST C            | .00 7.790              | 0.00             | 4100E7600      | 7500 9009      | 00000   | 00000 0 | 0000     | ? <u>H</u> elp            |
| RAMOS, YADIRA CARIDAD             | HFSST 8            | .00 7.7900             | 62.32            | 4100E7600      | 7500 9009      | 00000   | 00000 0 | 0000     |                           |
|                                   |                    |                        |                  |                |                |         |         |          | <u>+ A</u> dd             |
|                                   |                    |                        |                  |                |                |         |         |          | - <u>D</u> elete          |
|                                   |                    |                        |                  |                |                |         |         |          | Report                    |
|                                   |                    |                        |                  |                |                |         |         | *        | Close                     |
| * = record has been import        | tod into pouroll   |                        |                  |                |                |         |         | P        |                           |
| * – record has been impor         | teu into payroii.  |                        |                  |                |                | Lookup: | LA BRJ  | ANOOO    | Quick Add                 |
| Total Pay: 5                      | 76.46              | Total Factor/Hours:    | 74.00            | Total Retireme | nt Hours: 74.  | 00      |         |          |                           |
| Employee: LA BRIE, JAN            | ET CAROL           | Enfb 🛛                 | Time Off Hours   | s Per Day: 0.  | 0000           |         |         |          | Roll Back                 |
| Employee Type: HRLY HO            | OURLY SUB EMP      | Building: 9000         | DISTRICT-WI      | DE P (         | Check Location | 0271    | ASTATI  | JLA ELEM | IEN                       |
| =Updateable Information=          |                    |                        |                  |                |                |         |         |          |                           |
| Pay Record<br>Pay Code: HFSST Hrl | y Sub FS           |                        |                  |                |                |         |         | [        | <b>√</b> <u>О</u> К       |
| Account Number: 4100E7600 7       | 500 9009 00000 000 | 00 00000               | <b>⊘∕</b> ⊑dit   |                | Job Code 7     | 6030 🎚  | ]       | l        | <u>XC</u> ancel           |
| Pay Rate: 7.                      | 7900 Factor/Hours  | . 0.00                 | Retire Hours:    | 0.00           | Total Pay: 0   | .00     |         |          |                           |
|                                   |                    |                        |                  |                |                |         |         |          |                           |
| Employee's factor/hours.          |                    |                        |                  |                |                |         |         | ) SkyDo  | •                         |

When you are entering time, if you also need to change the account number, make sure you have the correct employee highlighted. Remember the very bottom of the screen is the updateable information for the highlighted record. Also shown for the highlighted record is the specifics about the highlighted employee.

To change the account, you would click the edit button next to the Account Number. A small screen will open and you can change the account number. That process is not detailed here.

#### EXTRA DUTY INFO for Hourly Employees

Since we pay hourly employees ST and OT, you can pay their extra duty on these worksheets.

What if you have someone who works 1 hour to be charged to account XXXXX and 5 hours to be charged to account YYYYY?

You will make the entry for account XXXXX, then you will add another record for that person, enter the time and change the account on the second record to YYYYYYY

| HR\PA\CP\PW\PV          | V - 2070 - Pa  | yroll Wor   | ksheet 003       | 1 Sub Food Serv | ice - Employee | Key Sequen     | ce         |            |       |                    | X                        |
|-------------------------|----------------|-------------|------------------|-----------------|----------------|----------------|------------|------------|-------|--------------------|--------------------------|
| Selection Parame        | ters Last Use  | d Paramet   | ers              | [               | ]              |                |            |            |       |                    |                          |
|                         |                |             |                  | Workshee        | et Entries     |                |            |            |       |                    | <b>∥</b> x <u>B</u> uild |
| * Employee Name         | •              | Pay<br>Code | Factor/<br>Hours | Pay Rate        | Total Pay      | Account Numb   | er         |            |       | -                  | Import                   |
| ADDISON, TER            | RACE ANDREV    | HESST       | 4.00             | 7.7900          | 31.16          | 4100E7600      | 7500 90    | 00000 000  | 00000 | 00000              | Purge                    |
| DE QUEVEDO,             | ANN LICHTER    | HFSST       | 4.00             | 7.7900          | 31.16          | 4100E7600      | 7500 90    | 00000 000  | 00000 | 00000              | CRe <u>f</u> resh        |
| LA BRIE, JANET          | CAROL          | HESST       | 6.00             | 7.7900          | 46.74          | 4100E7600      | 7500 90    | 00000 000  | 00000 | 00000 <sup>≡</sup> | ? Help                   |
| RAMOS, YADIR            | A CARIDAD      | HFSST       | 1.00             | 7.7900          | 7.79           | 4100E7600      | 7500 90    | 00000 0000 | 00000 | 00000              |                          |
|                         |                |             |                  |                 |                |                |            |            |       |                    | + <u>A</u> dd            |
|                         |                |             |                  |                 |                |                |            |            |       |                    |                          |
|                         |                |             |                  |                 |                |                |            |            |       | -                  |                          |
| <                       |                |             |                  |                 |                |                |            |            |       | •                  |                          |
| * = record has          | been impor     | ted into p  | oayroll.         |                 |                |                |            | Lookup     | DE QU | ANNOOO             | Quick Add                |
|                         |                |             |                  |                 |                |                |            |            |       |                    |                          |
|                         | Total Pay: 1   | 16.85       | Tota             | Factor/Hours: 1 | 5.00 1         | Total Retireme | nt Hours:  | 15.00      |       |                    |                          |
|                         |                |             |                  |                 |                |                |            |            |       |                    |                          |
| Employee:               | DE QUEVEDO     | , ANN LICH  | ITER             | linfb 🕐         | Time Off Hours | s Per Day: 0.  | 0000       |            |       |                    | Roll Back                |
| Employee Type:          | HRLY HO        | URLY SUB    | EMP              | Building: 9000  | DISTRICT-WI    | DE P (         | Check Loca | tion: 9000 | DIST  | RICT-WIDE          | P                        |
| =Updateable In          | formation      |             |                  |                 |                |                |            |            |       |                    |                          |
| Pay Record<br>Pay Code: | HESST HI       | y Sub FS    | -                |                 |                |                |            |            |       |                    | 🗸 <u>О</u> К             |
| Account Number:         | 4100E7600 7    | 500 9009 0  | 00000 00000 00   | 0000            | ?∕∕Edit        |                | Job Code   | e 76030 🎚  | n i   | [                  | <u>XC</u> ancel          |
| Pay Rate:               | 7.             | 7900 Fac    | tor/Hours:       | 4.00 🖩 R        | etire Hours:   | 4.00           | Total Pa   | y: 31.16   |       |                    |                          |
|                         |                |             |                  |                 |                |                |            |            |       |                    |                          |
|                         |                |             |                  |                 |                |                |            |            |       |                    |                          |
| Detail information      | for selected v | vorksheet.  |                  |                 |                |                |            |            |       | 🕜 SkyDoo           |                          |
|                         |                |             |                  |                 |                |                |            |            |       |                    |                          |

When you have your employees for the worksheet all entered and complete, run the report for your records.

Click the report button

Use the setting shown here.

| Worksheet Entries         Employee Name         Pay         Hours         Pay Endor/         Pay Rate         Total Pay Account Number         ADDISON, TERRACE AND         HR\PA\CP\PW\PW - 2070 - Payroll Worksheet - Standard Worksheet Receiption         Ce QUEVEDO, ANN LICH         A BRIE, JANET CAROL         RABRE, JANET CAROL         Worksheet:       001 Sub Food Service / SORT SEQ: Employee         Worksheet:       000 00000         Worksheet:       000 00000         Worksheet:       000 00000         Print Report Totals Only:       Yes         No       Print Report Totals Only:       Yes         Print Report Totals Only:       Yes       No         Print Signature/Date Line:       Yes       No         Pay Record       Print Signature/Date Line:       Yes       No         Report Sequence:       Employee       No Page Break       Rel Back         Pay Record       Selection Parameters       Selection Parameters       Selection Parameters         Select Page Break for report.       Pay Code:       HFSST       SkyDoc       ISTRICT-WIDE P         Pay Code:       HFSST       Select Page Break for report.       SkyDoc       Sk                                                                                                    |                                              | Worksheet Entries                                                 |                                         |                |
|----------------------------------------------------------------------------------------------------|----------------------------------------------|-------------------------------------------------------------------|-----------------------------------------|----------------|
| Pay       Factor/<br>Hours       Pay Rate       Total Pay Account Number         ADDISON, TERRACE AND<br>DOE QUEVEOD, ANN LIGHT       HR\PA\CP\PW\PW - 2070 - Payroll Worksheet - Standard Worksheet Refer to 00 00000<br>Concernent of 00 00000       Oo 00000<br>Printesheet:       Oo 00000<br>Oo 000000         La BRIE, JANET CAROL<br>RAMOS, YADIRA CARIDA       Worksheet:       0031 Sub Food Service / SORT SEQ: Employee       Oo 000000         Worksheet:       0031 Sub Food Service / SORT SEQ: Employee       Imployee       Imployee         Worksheet:       0031 Sub Food Service / SORT SEQ: Employee       Imployee       Imployee         Worksheet:       0031 Sub Food Service / SORT SEQ: Employee       Imployee       Imployee         Worksheet:       0031 Sub Food Service / SORT SEQ: Employee       Imployee       Imployee         Worksheet:       0031 Sub Food Service / SORT SEQ: Employee       Imployee       Imployee         Worksheet:       003 Outor       Imployee       Imployee       Imployee         Print Report Totals Only:       Yes       No       Imployee       Imployee         Imployee:       DE QUEVE       Imployee       Imployee       Imployee         Imployee:       HEXT       Selection Parameters       Imployee       Imployee       Imployee         Imployee:       HFSST       Select Page Break for report. </th <th></th> <th></th> <th></th> <th>🖍 Build</th>                                                                                                    |                                              |                                                                   |                                         | 🖍 Build        |
| ADDISON, TERRACE AND<br>HR\PA\CP\PW\PW - 2070 - Payroll Worksheet - Standard Worksheet Repaired and a construction of a construction of a co | Employee Name                                | Pay Factor/<br>Code Hours Pay Rate Total Pay Account Number       | <u>^</u>                                | <b>Mimport</b> |
| LA BRIE, JANET CAROL<br>RAMOS, YADIRA CARIDA<br>RAMOS, YADIRA CARIDA<br>Worksheet: 0031 Sub Food Service / SORT SEQ: Employee<br>Worksheet Records to Print: All Records<br>Suppress Pay Amount/Total: Yes O No<br>Print Report Totals Only: Yes O No<br>Print Signature/Date Line: O Yes No<br>Print Signature/Date Line: O Yes No<br>Print Signature/Date Line: O Yes No<br>Print Signature/Date Line: O Yes No<br>Report Sequence: Employee (E)<br>Page Break: Break by Employee<br>O No Page Break<br>Selection Parameters<br>Select Page Break for report.<br>Pay Record<br>Pay Record<br>Pay Record<br>Pay Code: HFSST<br>Scount Number: 4100E7600 7500 9009 00000 00000 0000 0000 0000                                                                                                    | ADDISON, TERRACE AND                         | HR\PA\CP\PW\PW - 2070 - Payroll Worksheet - Standard Worksheet Re | 000 0000                                |                |
| Worksheet Records to Print: All Records Suppress Pay Amount/Total: Yes  No Print Report Totals Only: Yes  No Print Signature/Date Line: Yes  No Print Signature/Date Line: Yes  No Report Sequence: Employee (E) Page Break: Break by Employee Break Selection Parameters Select Page Break for report. Select Page Break for report. Select Page Break for report. All Records Suppress Pay Amount/Total: Yes  No Roll Back DISTRICT-WIDE P Cose Cose Cose Cose Cose Cose Cose Cose                                                                                                    | A BRIE, JANET CAROL<br>RAMOS, YADIRA CARIDAI | Worksheet: 0031 Sub Food Service / SORT SEQ: Employee             | ■<br>000 00000<br>000 00000<br>000 0000 | Help           |
| Print Report Totals Only: Yes   Print Report Totals Only: Yes   Print Signature/Date Line: Yes   Print Signature/Date Line: Yes   No Report Sequence:   Employee: DE QUEVE   Employee: DE QUEVE   Selection Parameters Select Page Break for report.   Pay Record Prist   Pay Code: HFSST   count Number: 4100E7600 7500 9009 00000 00000                                                                                                    |                                              | Worksheet Records to Print: All Records                           |                                         | Pelete         |
| = record has been imp   Print Signature/Date Line:     Yes   No   Report Sequence: Employee (E)   Page Break:   Break by Employee   Employee Type: HRLY   Updateable Informatio   Pay Code:   HFSST   count Number:   4100E7600 7500 9009 00000 00000                                                                                                    |                                              | Print Report Totals Only: Yes ONo                                 |                                         |                |
| Report Sequence:       Employee (E)         Total Pay:       Page Break:         Page Break:       Break by Employee         Employee:       DE QUEVE         Employee:       No Page Break         Employee:       HRLY         Selection Parameters       Select Page Break for report.         Pay Code:       HFSST         ccount Number:       4100E7600 7500 9009 00000 00000                                                                                                    | = record has been imp                        | Print Signature/Date Line: 💿 Yes 💿 No                             | E QUANN000                              | Quick Add      |
| Employee: DE QUEVE ON Page Break Roll Back Roll Back Employee Type: HRLY Selection Parameters Select Page Break for report. Select Page Break for report. Se   | Total Pay:                                   | Report Sequence: Employee (E)  Page Break: Break by Employee      |                                         |                |
| Employee Type: HRLY Updateable Informatio Pay Record Pay Code: HFSST Select Page Break for report. 4100E7600 7500 9009 00000 00000 C/Edit Job Code 76030 C/Edit                                                                                                    | Employee: DE QUEVE                           | No Page Break                                                     |                                         | Roll Back      |
| Updateable Informatio       Select Page Break for report.         Pay Record       Select Page Break for report.         Pay Code:       HFSST         ccount Number:       4100E7600 7500 9009 00000 00000                                                                                                    | nployee Type: HRLY                           | Selection Parameters                                              | DISTRICT-WIDE                           | P              |
| ccount Number: 4100E7600 7500 9009 00000 00000 00000 (//Edit Job Code 76030 )                                                                                                    | Pay Record<br>Pay Code: HFSST                | Select Page Break for report.                                     | [                                       | <u>∕ O</u> k   |
|                                                                                                    | ount Number: 4100E7600                       | 7500 9009 00000 00000 00000 2000 2000 Job Code 76030              |                                         | Cancel         |
| Pay Rate: 7.7900 Factor/Hours: 4.00 Total Pay: 31.16                                                                                                    | Pay Rate: 7                                  | .7900 Factor/Hours: 4.00 Retire Hours: 4.00 Total Pay: 31.16      |                                         |                |

When you click the selection parameters button the next screen will open.

To show all record you only need to click the OK button.

| IR\PA\CP\PW\PW - 207                                                                                                    | HR\PA\CP\PW\PW - 2070 - Current Select                                                                           | ion Parameters                                 |                                                                       |                                                                                                    |
|----------------------------------------------------------------------------------------------------|----------------------------------------------------------------------------------------------------|------------------------------------------------|-----------------------------------------------------------------------|----------------------------------------------------------------------------------------------------|
| Selection Parameters La                                                                                                    | Default Parameters                                                                                               |                                                |                                                                       |                                                                                                    |
| Employee Name     ADDISON, TERRACE AI     DE QUEVEDO, ANN LIC     LA BRIE, JANET CAROL     RAMOS, YADIRA CARII                                | Code Type<br>Employee Building<br>Employee Check Loc<br>Employee Type<br>Frequency<br>Pay<br>() All<br>() Select | Selected Codes Code Description *ALL All Codes | QK     Qoptions     Save     A+ Load     A→ Load     QSeset     QCose | 0 00000<br>0 00000<br>0 00000<br>0 00000<br>0 00000<br>0 00000<br>■<br>■<br>■<br>■<br>■<br>■<br>■<br>■<br>■<br>■ |
| <pre>* = record has been i Total P</pre>                                                                                                    | Employees Addt'l Params                                                                                          | C Edit                                         | -                                                                     |                                                                                                    |
| Employee: DE QUE<br>Employee Type: HRLY<br><b>Updateable Informat</b><br>Pay Record<br>Pay Code: HFSST<br>Account Number: 4100E7<br>Pay Rate: | Employee Range<br>Low<br>thr                                                                                     | High<br>ough: 222222222                        | Ind Empl.                                                             |                                                                                                    |
| Prints a report of records                                                                                                    | Select the code type.                                                                                            |                                                | SkyDoc                                                                | 3 SkyDoc                                                                                                    |

The parameters will fill in as Default Parameters.

#### Next click OK

|                                               |                                            | Worksh                                          | eet Entries               |                                           | <i>∥</i> ∗ <u>B</u> uile |
|-----------------------------------------------|--------------------------------------------|-------------------------------------------------|---------------------------|-------------------------------------------|--------------------------|
| Employee Name                                 | Pay<br>Code                                | Factor/<br>Hours Pay Rate                       | Total Pay Account Nu      | Imber                                     |                          |
| ADDISON, TERRACE AND                          | HR\PA\CP\PW\P\                             | W - 2070 - Payroll Wo                           | rksheet - Standard Worksh | neet Rep                                  |                          |
| LA BRIE, JANET CAROL<br>RAMOS, YADIRA CARIDAI | Worksheet:                                 | 0031 Sub Food Service ,                         | / SORT SEQ: Employee      |                                           | Helt                     |
|                                               | Worksheet Re<br>Suppress Pay<br>Print Repo | cords to Print: All Reco<br>Amount/Total: 🦳 Yes | rds 🔹                     | A → Logd<br>A → Logd<br>A → Logd<br>Close |                          |
| = record has been imp                         | Print Signat                               | ure/Date Line:  Yes                             | © No                      |                                           | QUANNOOO Quick A         |
| Total Pay:                                    | Rep                                        | ort Sequence: Employe<br>Page Break: 🔘 Break    | e (E)<br>by Employee      | •                                         |                          |
| Employee: DE QUEVE                            |                                            | 🔘 No Pa                                         | ige Break                 |                                           | Roll Bac                 |
| Employee Type: HRLY                           | Selection F                                | Parameters Default Par                          | ameters 🤇                 |                                           | -WIDE P                  |
| Pay Record<br>Pay Code: HFSST                 | Select to run the                          | Parameter screen.                               |                           | C SkyDoc                                  | <b>√</b> <u>Q</u> K      |
| ccount Number: 4100E7600                      | 7500 9009 00000 0                          | 0000 00000                                      | 20Edit                    | Job Code 76030 👃                          | Cance                    |
| Pay Rate: 7                                   | .7900 Factor/Ho                            | urs: 4.00                                       | Retire Hours: 4.00        | Total Pay: 31.16                          |                          |

You can print to a printer or to your screen.

|                                        | Worksheet Entries                    |                          |      |
|----------------------------------------|--------------------------------------|--------------------------|------|
|                                        | wonsheet chines                      |                          |      |
|                                        | Jui Destination                      |                          |      |
| EDO, Output: Prin                      | ter 🔹                                | <u><u></u>✓<u>O</u>K</u> |      |
| JANE Printer Dell                      | Laser Printer 1720dn                 | <b>X</b> <u>C</u> ancel  | ¢    |
| ADIF Number of Copies: 1               | Process Report on Server             |                          | c    |
|                                        |                                      |                          |      |
| Orientation:  Orientation:             | Create Export File File Type:  ASCII |                          |      |
| 🔿 Portrait                             | ASCII File Options                   |                          | -    |
| has                                    | Delimiter:                           | com                      | 00   |
| Lines Per Inch:      6 LPI             | File Name: carmickD.001              |                          |      |
| © 8 LPI                                | File Path: C:\Skyward\wrk\           |                          |      |
| ee: Carriage: Outda                    | Special Printer Must print landscape |                          |      |
| pe:                                    | Requirements                         |                          | VIDE |
| le Ii<br>ord                           | for this Report:                     | *                        |      |
| de:<br>Select method to view report ou | tput                                 | 🕜 SkyDoc                 | ļ    |
| ate: 7.7900 Factor/Hours:              | 4.00 Retre Hours: 4.00 Total Pa      | y: 31.16                 | J    |

You will need to print the report. It should be attached as a cover to your backup timesheets. It must be signed by the Principal and kept in your file.

| 4pawsh04.p                                                      |            | Lake County, FL               |                    | 8:16 PM 09/29/13 |
|-----------------------------------------------------------------|------------|-------------------------------|--------------------|------------------|
| 05.13.06.00.00-10.2-010021                                      | Stand      | ard Worksheet Report          |                    | PAGE : 1         |
|                                                                 | WORKSH     | EET: 0031 Sub Food Service    |                    |                  |
| NAME KEY EMPLOYEE NAME                                          |            |                               |                    |                  |
| BLDG LOC TYPE PAY ACCOUNT NUMBER                                | PERCENT    | AMOUNT FREQUENCY FACTOR/HOURS | TOTAL RETIRE HOURS |                  |
|                                                                 |            |                               |                    |                  |
| ADDISTER000 ADDISON, TERRACE ANDREW                             |            |                               |                    |                  |
| 9000 9000 HRLY HFSST 4100E7600 7500 9009 00000                  | 00000 0000 | 7.7900 24 4.0000              | 31.16 4.00         |                  |
| DE QUANNOOO DE QUEVEDO, ANN LICHTER                             |            |                               |                    |                  |
| 9000 9000 HRLY HFSST 4100E7600 7500 9009 00000                  | 00000 0000 | 7.7900 24 4.0000              | 31.16 4.00         |                  |
| LA BRJANODO LA BRIE, JANET CAROL                                |            |                               |                    |                  |
| 9000 0271 HRLY HFSST 4100E7600 7500 9009 00000                  | 00000 0000 | 7.7900 24 6.0000              | 46.74 6.00         |                  |
| RAMOSYADODO RAMOS, YADIRA CARIDAD                               |            |                               |                    |                  |
| 9000 9000 HRLY HFSST 4100E7600 7500 9009 00000                  | 00000 0000 | 7.7900 24 1.0000              | 7.79 1.00          |                  |
|                                                                 |            |                               |                    |                  |
|                                                                 |            |                               |                    |                  |
|                                                                 |            |                               |                    |                  |
|                                                                 |            |                               |                    |                  |
|                                                                 |            |                               |                    |                  |
|                                                                 |            |                               |                    |                  |
|                                                                 |            |                               |                    |                  |
|                                                                 |            |                               |                    |                  |
|                                                                 |            |                               |                    |                  |
|                                                                 |            |                               |                    |                  |
|                                                                 |            |                               |                    |                  |
|                                                                 |            |                               |                    |                  |
|                                                                 |            |                               |                    |                  |
|                                                                 |            |                               |                    |                  |
|                                                                 |            |                               |                    |                  |
|                                                                 |            |                               |                    |                  |
|                                                                 |            |                               |                    |                  |
|                                                                 |            |                               |                    |                  |
|                                                                 |            |                               |                    |                  |
|                                                                 |            |                               |                    |                  |
|                                                                 |            |                               |                    |                  |
|                                                                 |            |                               |                    |                  |
|                                                                 |            |                               |                    |                  |
|                                                                 |            |                               |                    |                  |
|                                                                 |            |                               |                    |                  |
| Page Totals:                                                    |            | 15.0000                       | 116.85 15.00       |                  |
|                                                                 |            |                               |                    |                  |
| SIGNATURE:                                                      | DATE:      |                               |                    |                  |
|                                                                 |            |                               |                    |                  |
| Report Totals:                                                  |            | 15.0000                       | 116.85 15.00       |                  |
| Number of Records Processed : 4                                 |            | 20.0000                       |                    |                  |
| Number of Records with Pay: 4                                   |            |                               |                    |                  |
|                                                                 |            |                               |                    |                  |
| ******************************** End of report **************** | ******     |                               |                    |                  |
| and of report                                                   |            |                               |                    |                  |
|                                                                 |            |                               |                    |                  |
|                                                                 |            |                               |                    |                  |
|                                                                 |            |                               |                    |                  |

You will be asked if you want to save the report in your saved reports. We will leave this up to you. All we require is a signed copy in your file with the timesheets.

If you need help with this step definitely call the help desk.

| 19 00000 | 00000 | 0000 | 7.7900 X4 | 6.000U | 46.74 | 9.90 |
|----------|-------|------|-----------|--------|-------|------|
| 19 00000 | 00000 | 0000 | 7.7900 24 | 1.0000 | 2.79  | 1.00 |
|          |       |      |           |        |       |      |
|          |       |      |           |        |       |      |
|          |       |      |           |        |       |      |
|          |       |      |           |        |       |      |

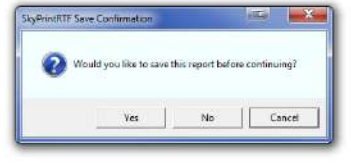

| HR\PA\CP\PW\P     | W - 2070 - Save Report Information                                                              |            |                 |
|-------------------|-------------------------------------------------------------------------------------------------|------------|-----------------|
| Entity:           | 000                                                                                             |            | Bave Save       |
| Report Title:     | Standard Worksheet Report                                                                       |            | <b>∭</b> _ancel |
| Comment:          |                                                                                                 | *          |                 |
|                   |                                                                                                 | -          |                 |
| Batch:            |                                                                                                 |            | View            |
| Menu Path:        | HR\PA\CP\PW\PW                                                                                  |            |                 |
|                   | Human Resources, Payroll, Current Payroll, Payroll<br>Worksheet, Payroll Worksheet(Main Screen) | *          |                 |
|                   | * Note - A copy of this report automatically saves to th                                        | e My Saved | Reports folder  |
|                   | Auto-Copy Rules Wizard                                                                          |            |                 |
| Enter a title for | the report you are saving.                                                                      |            | SkyDoc          |

When you return to the worksheet page, you will see that your worksheet now contains details.

You are almost done now!

When you are done and the worksheet is complete for the payroll period highlight the worksheet in the worksheet Master list click the Complete Worksheet check box at the bottom of the screen.

| HR\PA\CP\PW\PW - 2070 - Payr             | oll Workshe         | et                  |   |         |                   |             |             |             |           | ) 🛛 🗙            |
|------------------------------------------|---------------------|---------------------|---|---------|-------------------|-------------|-------------|-------------|-----------|------------------|
| Worksheet Master                         |                     |                     |   |         | Detail f          | for Select  | ted Worksł  | heet Master |           | -Master-         |
| + Description                            | Last Import<br>Date | Last Import<br>Time | - | * Emplo | oyee Name         | Emp<br>Type | Pay<br>Code | Amount      | Factor/ A | <u>√S</u> elect  |
| 0031 Custodial Reg EE ST OT              |                     |                     |   | ADDI    | SON, TERRACE AND  | ORI HRLY    | HESST       | 7.7900      | 4.00      | == <u>C</u> lone |
| 0031 Food Service Reg EE ST C            |                     |                     | Ξ | DE Q    | UEVEDO, ANN LICHT | TEIHRLY     | HESST       | 7.7900      | 4.00      | <u>+ A</u> dd    |
| 0031 Other Classified ST OT              |                     |                     |   | LA BR   | IE, JANET CAROL   | HRLY        | HESST       | 7.7900      | 6.00      | 2/ Edit          |
| 0031 ParaProfessional Reg EE S           |                     |                     |   | RAMO    | DS, YADIRA CARIDA | D HRLY      | HESST       | 7.7900      | 1.00      |                  |
| 0031 Sub Clerical                        |                     |                     |   |         |                   |             |             |             |           |                  |
| 0031 Sub Custodian                       |                     |                     |   |         |                   |             |             |             |           |                  |
| 0031 Sub Food Service                    |                     |                     |   |         |                   |             |             |             |           | History          |
| 0031 Sub Para Professional               |                     |                     |   |         |                   |             |             |             |           | Report           |
| 0041 Custodial Reg EE ST OT              |                     |                     |   |         |                   |             |             |             |           |                  |
| 0041 Food Service Reg EE ST C            |                     |                     |   |         |                   |             |             |             |           |                  |
| 0041 ParaProfessional Reg EE S           |                     |                     |   |         |                   |             |             |             |           | Detail           |
| 0041 Sub Clerical                        |                     |                     |   |         |                   |             |             |             |           | - Entru          |
| 0041 Sub Custodian                       |                     |                     |   |         |                   |             |             |             |           |                  |
| 0041 Sub Food Service                    |                     |                     |   |         |                   |             |             |             |           |                  |
| 0041 Sub Para Professional               |                     |                     |   |         |                   |             |             |             |           |                  |
| 0061 Custodial Reg EE ST OT              |                     |                     |   |         |                   |             |             |             |           |                  |
| 0061 Food Service Reg EE ST C            |                     |                     |   |         |                   |             |             |             |           |                  |
| 0061 ParaProfessional Reg EE S           |                     |                     |   |         |                   |             |             |             |           |                  |
| 0061 Sub Clerical                        |                     |                     |   |         |                   |             |             |             |           |                  |
| 0061 Sub Custodian                       |                     |                     |   |         |                   |             |             |             |           |                  |
| 0061 Sub Food Service                    |                     |                     |   |         |                   |             |             |             |           |                  |
| 0061 Sub Para Professional               |                     |                     | Ŧ |         |                   |             |             |             | ~         |                  |
| Lookup: 00313<br>+ = worksheet completed | Sub Fred Ser        | vice<br>e Worksheet |   | * = re  | cord has been im  | ported i    | nto payro   | II          | ?         | Web Options      |
| Choose to add/edit/delete empty          | ee detail for       | worksheet.          |   |         |                   |             |             |             | ?         | SkyDoc           |

A + will appear in the colum to the left of the worksheet Description.

#### You did great!

Once you have completed your worksheet you will not be able to reopen it until Payroll has reset it.

When Payroll has finished the payroll process, we will reset the worksheets.

The reset process will

release the worksheet zero the Factor/Hours field leave the employee's names and paycodes.